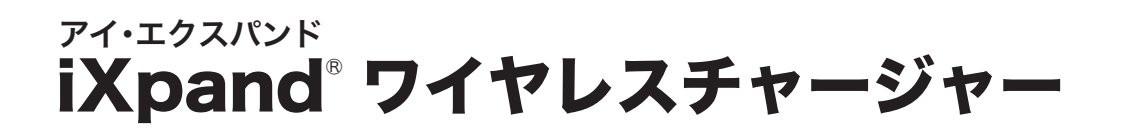

使い方ガイド

2019年7月現在

### 目次

| ご使用上の注意              | • |
|----------------------|---|
| 本製品でできること・名称         | ; |
| 製品仕様・無線 LAN 互換性 4    | ŀ |
| ご使用の前に 5             | ; |
| ● Stepl・接続方法の確認      |   |
| ● Step2・アプリへの許可内容の確認 |   |
| ● Step3・電源への接続       |   |
| ● Step4・アプリのインストール   |   |
| 専用アプリの初期設定7          | , |
| 初期設定後のご使用方法 1        | 2 |
| ● 充電と自動バックアップ        |   |
| ● 専用アプリの機能とメニュー      |   |
| ● スマートフォンの容量不足を解消する  |   |
|                      |   |

| 利用機器を追加する~マルチユーザー機能 17                                                                              |  |
|----------------------------------------------------------------------------------------------------|--|
| <b>ファイルをスマートフォンに復元する</b> 18<br>● すべてまとめて復元する<br>● 選択して復元する                                          |  |
| ● 「ファイルのみ復元する<br>ファイルを削除する 21<br>(iXpand ワイヤレスチャージャーからの削除方法)                                        |  |
| <b>メモリーが一杯になったときは</b>                                                                               |  |
| 製品の破棄について・保証期間                                                                                      |  |
| お問い合わせ                                                                                              |  |
| <ul> <li>         ・ワホート        「報         ・サンディスク カスタマーセンター         ・         ・         ・</li></ul> |  |

※ OS の種類やバージョン、お使いの機器、アプリのバージョンなどによって、操作方法や表示画面、メニュー名などが異なる 場合がありますので、あらかじめご了承ください。

### ご使用上の注意

本製品をご使用になる前に、「ご使用上の注意」をお読みのうえ、正しくご使用ください。

- 分解・改造を絶対にしないでください。火災や故障の原因になります。
- 落としたり、強い衝撃を与えたりしないでください。故障の原因になります。
- 振動する場所、平らでない場所では使用しないでください。故障や破損の原因になります。
- 高温・多湿な場所、結露する場所、チリやほこりの多い場所、スピーカーのような強い磁気の発生源に 近い場所、静電気や電気的ノイズの発生しやすい場所でのご使用や保管は避けてください。
- 水に濡らしたり、濡れた手で触れたりしないでください。感電や火災、故障の原因になります。
- 対応機器以外のものを、本体にのせないでください。発熱や発火、やけど、破損によるけがの原因になります。
- ●本製品と対応機器との間に異物(特に金属など)を置かないでください。発熱、発火ややけどの原因になります。
- 布や布団等で覆った状態で充電しないでください。発熱や発火、やけどの原因になります。
- 心臓用ペースメーカーをお使いの方は、本製品のご使用にあたっては医師とよくご相談ください。電磁波の影響によりペースメーカーの動作に影響を与えることがあります。本製品をペースメーカーの装着部から十分離して使用してください。
- IC カード、磁気カードや磁気記録メディア、精密機器などを近づけないでください。磁気の影響により大切な データが消えることがあります。
- 付属の専用 AC アダプター以外は使用しないでください。付属の専用 AC アダプター以外の AC アダプ ターをご使用になると、故障やパフォーマンスの低下の原因になります。
- データの書き込み / 読み出し中に AC アダプターを取り外さないでください。記録されているデータが 破損・消失する恐れがあります。
- 本製品に記録されているデータの回復作業についてはお受けしておりません。

### 本製品でできること

本製品は、スマートフォンのデータのバックアップも同時にできる Qi<sup>™</sup> 対応のワイヤレス充電器です。 本体内にメモリーを搭載しており、スマートフォンを置くだけで、充電しながら日頃忘れがちなデータの バックアップを自動的に行えます。

- 10W の急速ワイヤレス充電<sup>\*1</sup>
- 写真、ビデオ、連絡先の自動バックアップと復元
- バックアップ済みファイルを削除し、スマートフォンの容量不足解消
- バックアップデータをパスワードで保護
- \*1 充電速度は、お使いのスマートフォンおよびスマートフォンケース、室温、 モバイルアプリの利用状況やその他の要素によって異なります。

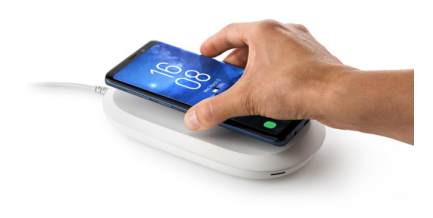

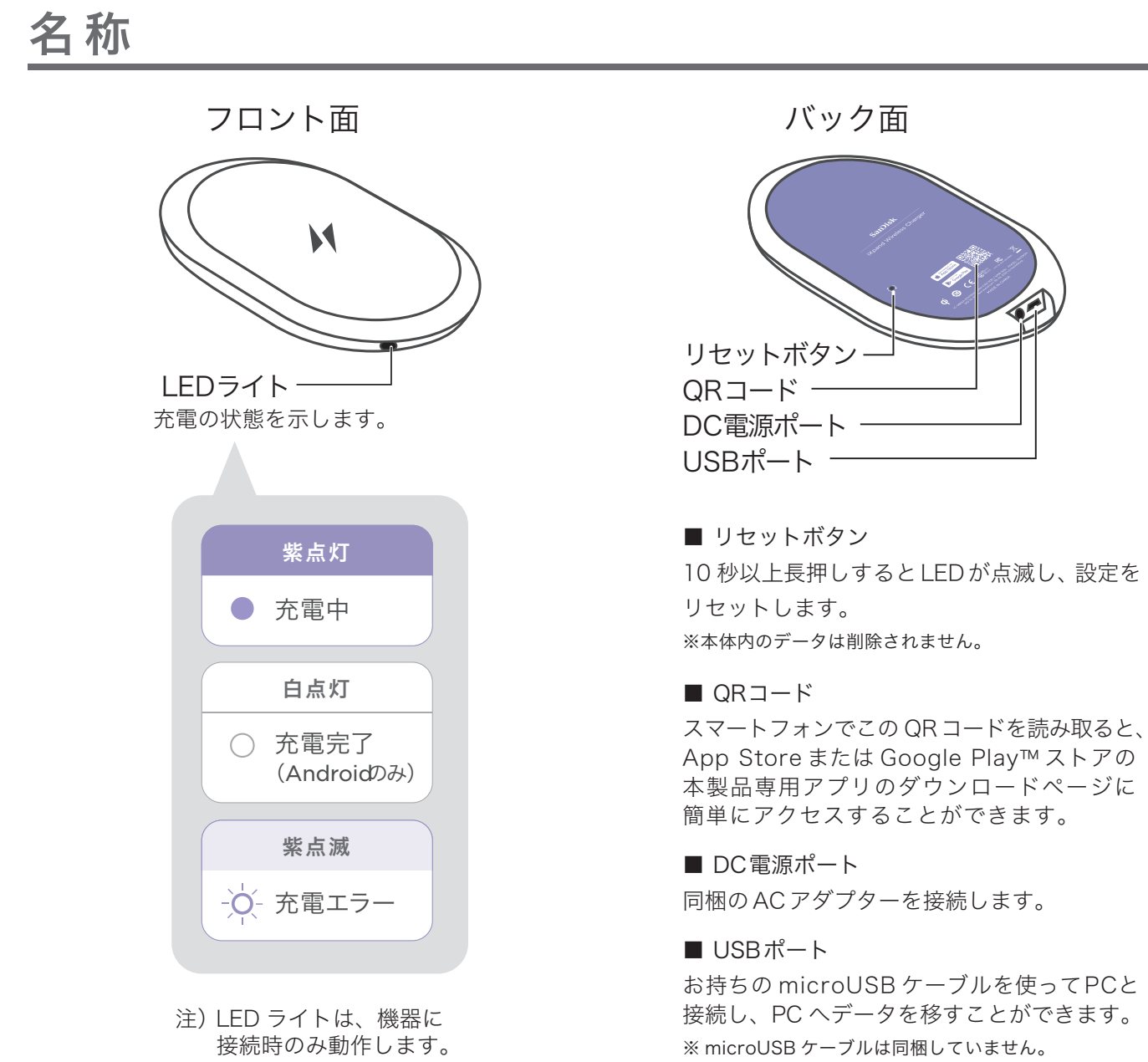

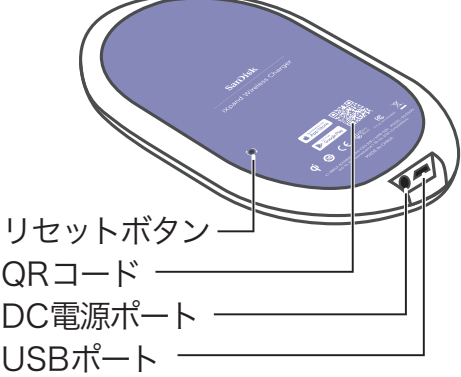

#### iXpand ワイヤレスチャージャー アイ・エクスパンド

│ 使い方ガイド

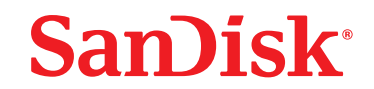

製品仕様

| 本体サイズ/重量    | 100.25 × 19.51 × 201.39 mm / 201.39 g        |
|-------------|----------------------------------------------|
| 無線LAN       | 802.11n 2.4GHz 2×2                           |
| 入力          | 専用18W ACアダプター (12V/1.5A)                     |
| 出力          | 最大10W                                        |
| 対応アプリ       | Android™ および iOS                             |
| 対応機器        | Qi 対応 iPhoneおよびAndroid スマートフォン <sup>※1</sup> |
| バックアップコンテンツ | 写真、ビデオ、連絡先                                   |
| セキュリティ      | バックアップデータをパスワード保護可能                          |
| 動作温度(推奨)    | 0~25°C                                       |
| 保存温度        | -20~70°C                                     |
| ファイルシステム    | exFAT                                        |

※1 対応機種や対応OSについては、https://www.sandisk.co.jp/ixpand-wireless-charger/compatibility をご確認ください。

### 無線 LAN 互換性

| 無線LAN規格           | 周波数帯    | 帯域幅       | セキュリティ                     |
|-------------------|---------|-----------|----------------------------|
| IEEE 802.11 b/g/n | 2.4 GHz | 20/40 MHz | WPA2™+AES<br>WPA™+AES/TKIP |

### ご使用の前に

iXpandワイヤレスチャージャーをご使用いただく前に、下記のご確認をお願いいたします。

#### Step 1 iXpand ワイヤレスチャージャーの接続方法を確認する

iXpand ワイヤレスチャージャーには、自宅のルーターを経由して接続します。スマートフォンがワイ ヤレスネットワークに接続している場合は、接続済みのワイヤレスネットワークを自動的に検出します。 自宅にルーターが無い場合は、スマートフォンに直接接続することでご使用いただけます。

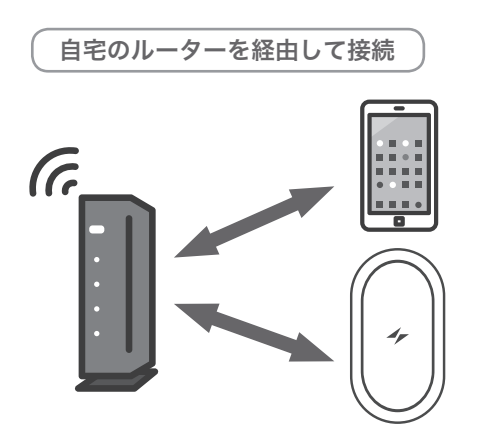

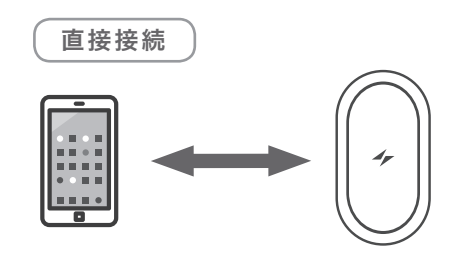

SanDisk<sup>®</sup>

Step 2 アプリの初期設定時に許可する項目を確認する

①位置情報の利用

位置情報を利用して、バックアップを開始します。位置情報の利用を常に許可してください。

② Bluetooth ペアリング

初期設定およびバックアップ開始のために Bluetooth を使います。Bluetooth が無効になっている場合は 有効にし、ペアリングを許可してください。

#### ③写真と連絡先にアクセス許可

スマートフォン内の写真・連絡先をバックアップをするためにアクセス許可が必要です。

④通知の許可

バックアップのステータスを通知するために必要です。

Step 3 iXpand ワイヤレスチャージャーを電源に接続する

下図のように AC アダプターを本製品に接続し、電源コンセントに差し込みます。

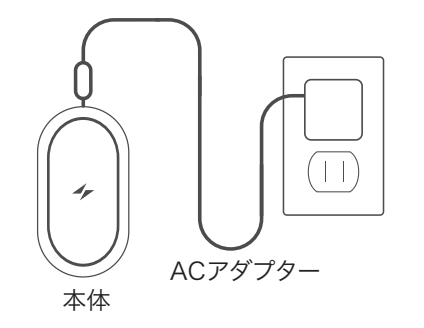

※ 厚みのあるケース、金属ケースやリング、IC カード 収納可能ケースは、スマートフォンから取り外して ください。それ以外でも、ケースによっては充電でき ない場合もあります。その場合は取り外してご使用 ください。

#### **Step 4** 専用アプリ「iXpand Charger」をインストールする

iXpand ワイヤレスチャージャー

アイ・エクスパンド

QRコードからスマートフォンに専用アプリ「iXpand Charger」をインストールします。

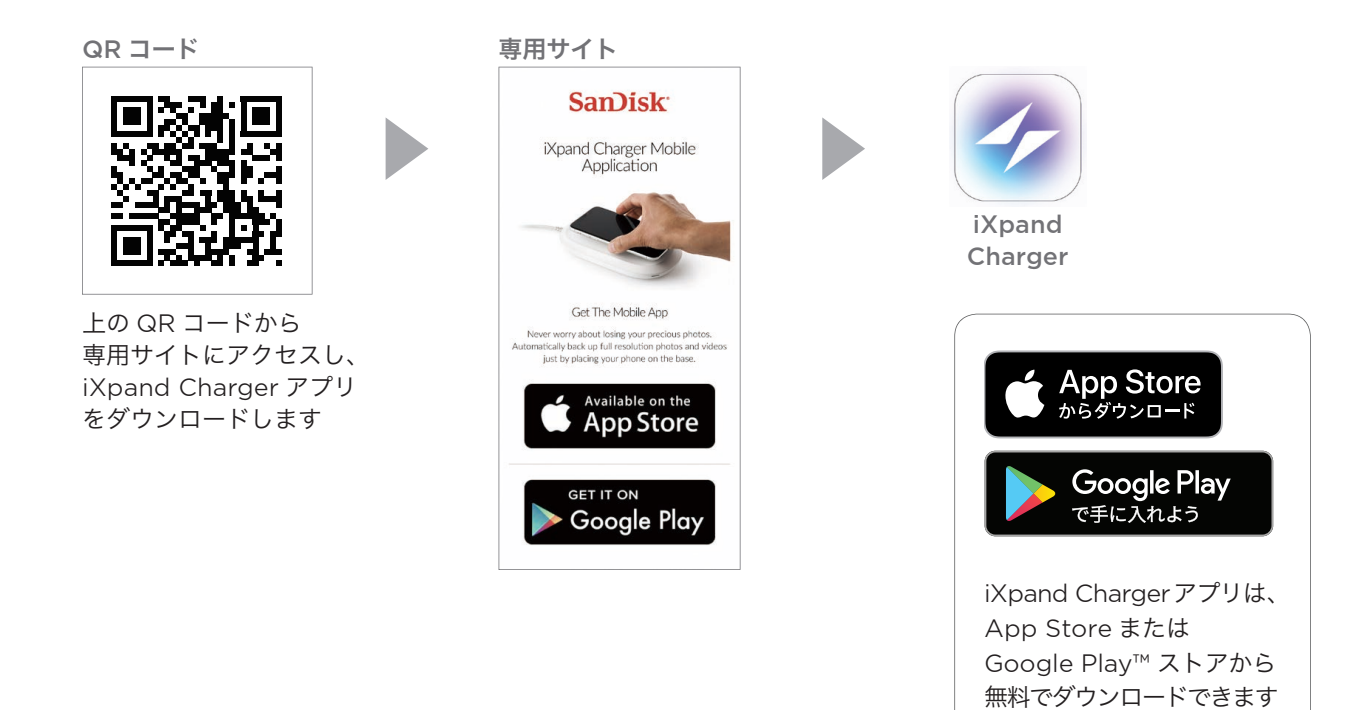

#### 参考 インストールできないときは?

iXpand Charger がインストールできないときは、次の内容をご確認ください。

| 原因              | 対応                                                                                   |
|-----------------|--------------------------------------------------------------------------------------|
| QR コードを読み取れない   | App Store(iPhone) あるいは Google Play(Android) で、<br>iXpand Charger を検索し、インストールしてください。  |
| インターネットに接続していない | 電波もしくはワイヤレスネットワークを正しく受信している<br>かを確認してください。                                           |
| 機能制限が設定されている    | iPhone のホーム画面から設定 > 一般 > 機能制限をタップ<br>し、[iTunes Store]、[ インストール ] の機能制限を解除し<br>てください。 |
| OSが対応していない      | 対応 OS を確認し、OS のバージョンアップをしてください。                                                      |

### 専用アプリの初期設定

iXpand ワイヤレスチャージャーを操作するためには、専用アプリ「iXpand Charger」の初期設定が必要です。

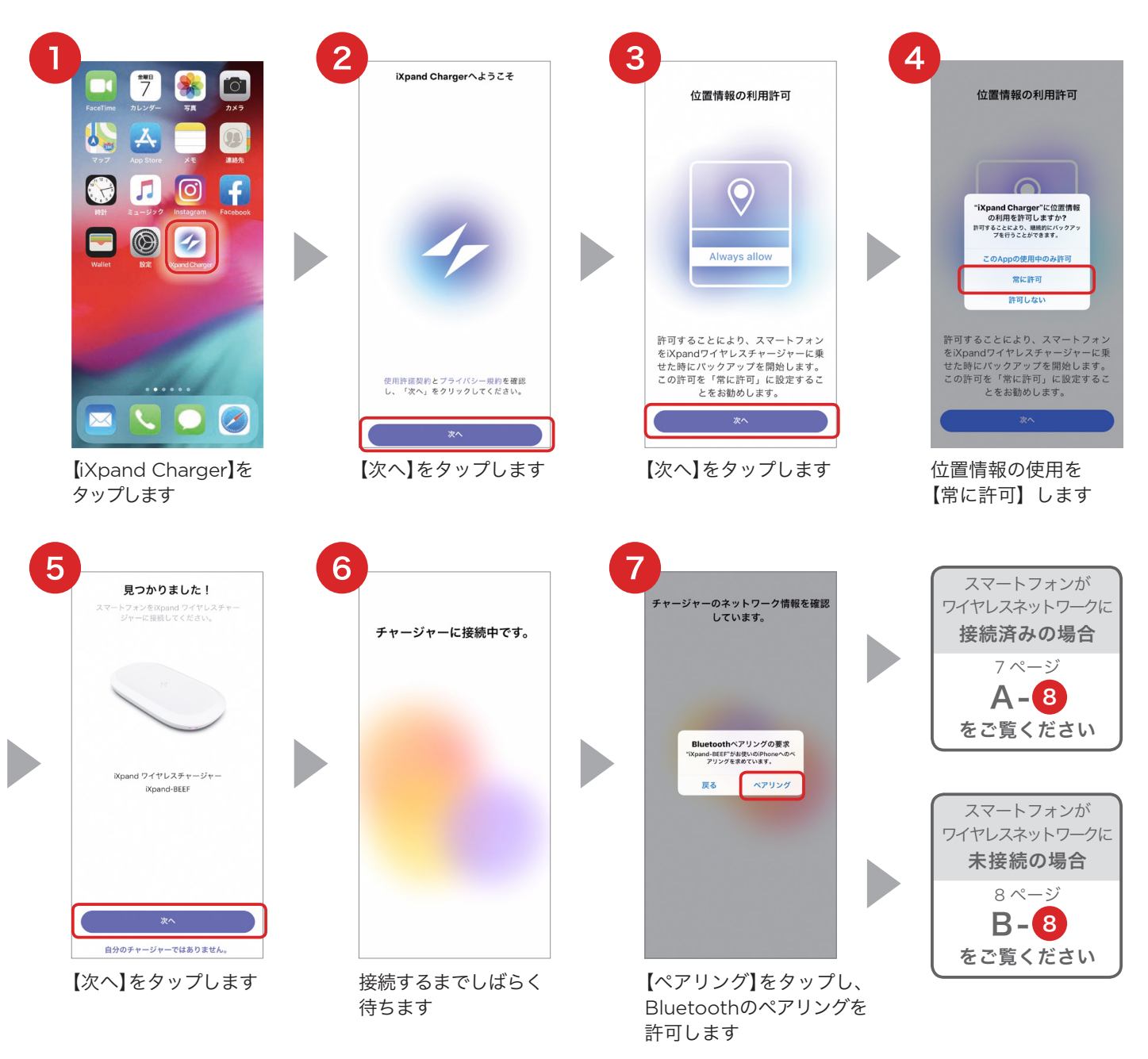

#### 参考 iXpand ワイヤレスチャージャーが見つからないときは?

| 原因                       | 対応                               |
|--------------------------|----------------------------------|
| 電源が入っていない                | AC アダプターを本製品に接続し、電源コンセントに差し込みます。 |
| 検索中のまま、チャージャーが<br>検出されない | アプリを一度閉じて、再試行してください。             |

使い方ガイド

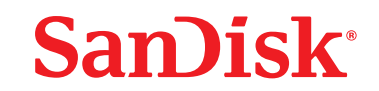

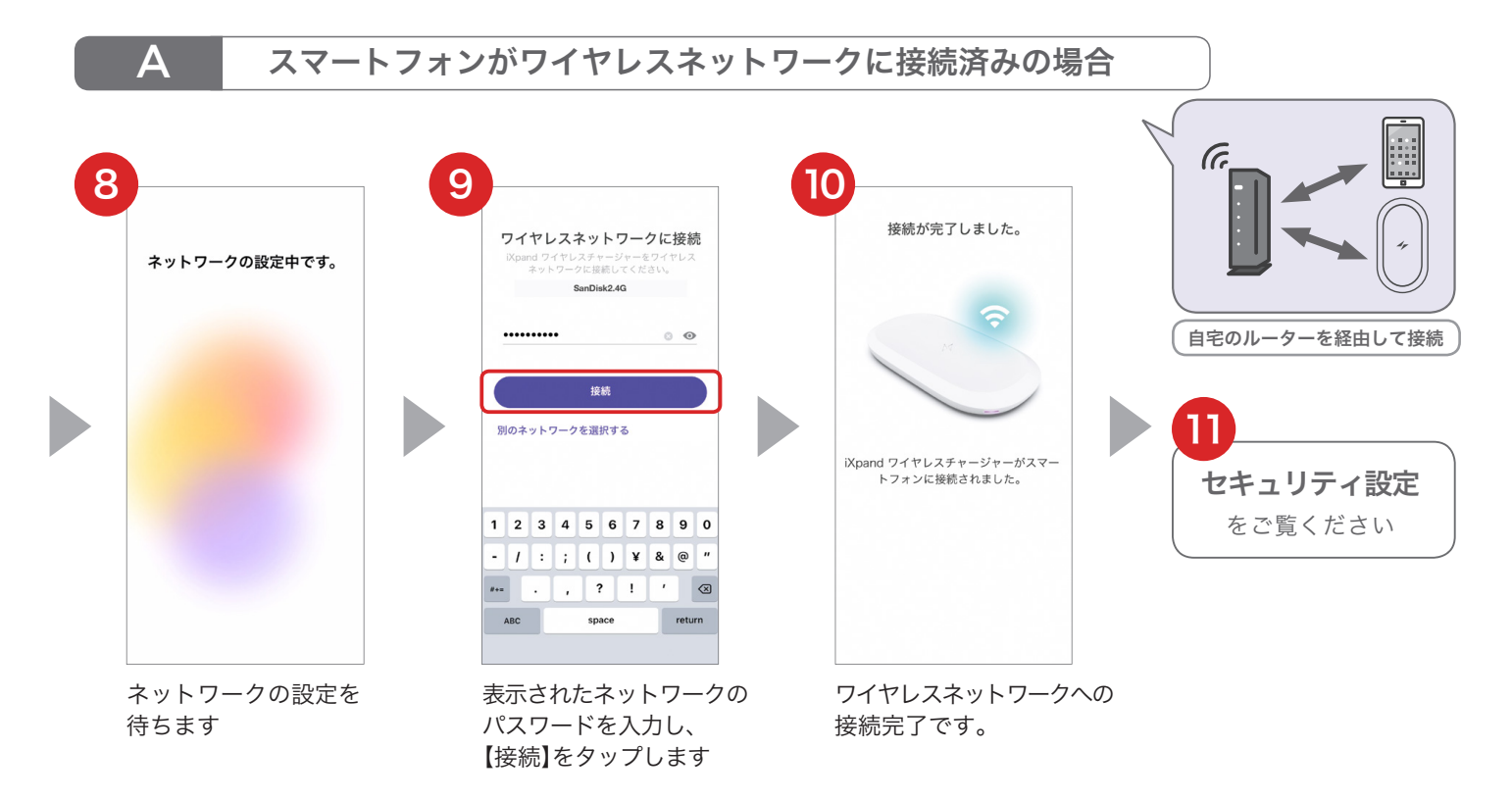

- ※ スマートフォンが接続しているワイヤレスネットワークを自動的に検出して表示します。
- ※ 5GHz のネットワークは使えません。利用可能なネットワークのリストが表示された場合は、 2.4GHz のワイヤレスネットワークを選択ください。
- ※ パブリックネットワークが表示された場合は、「別のネットワークを選択する」をタップして、 別のネットワークを選ぶか、「直接接続へ切り替える」をタップして、直接接続してください。
  - 参考 別のネットワークを選ぶには

他のネットワークを選びたいときは、「別のネットワークを選択する」をタップし、利用可能なネット ワークのリストから、2.4GHz のネットワークを選択してください。

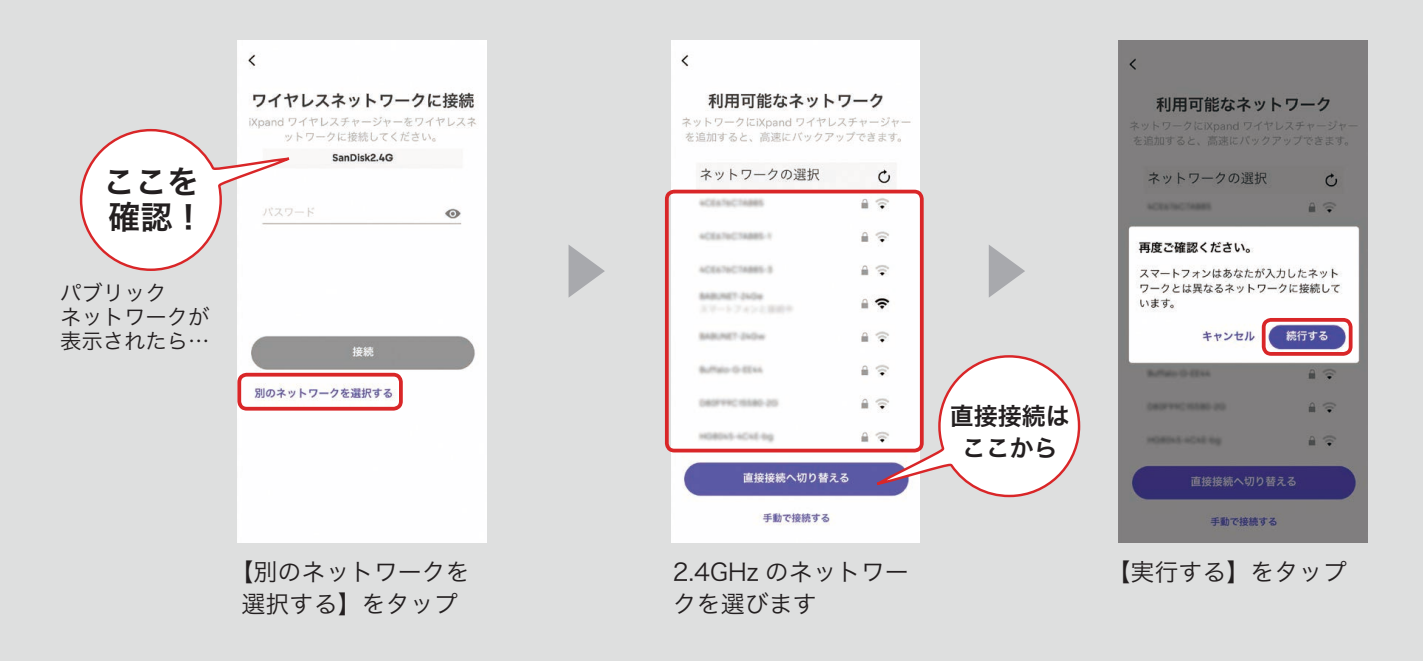

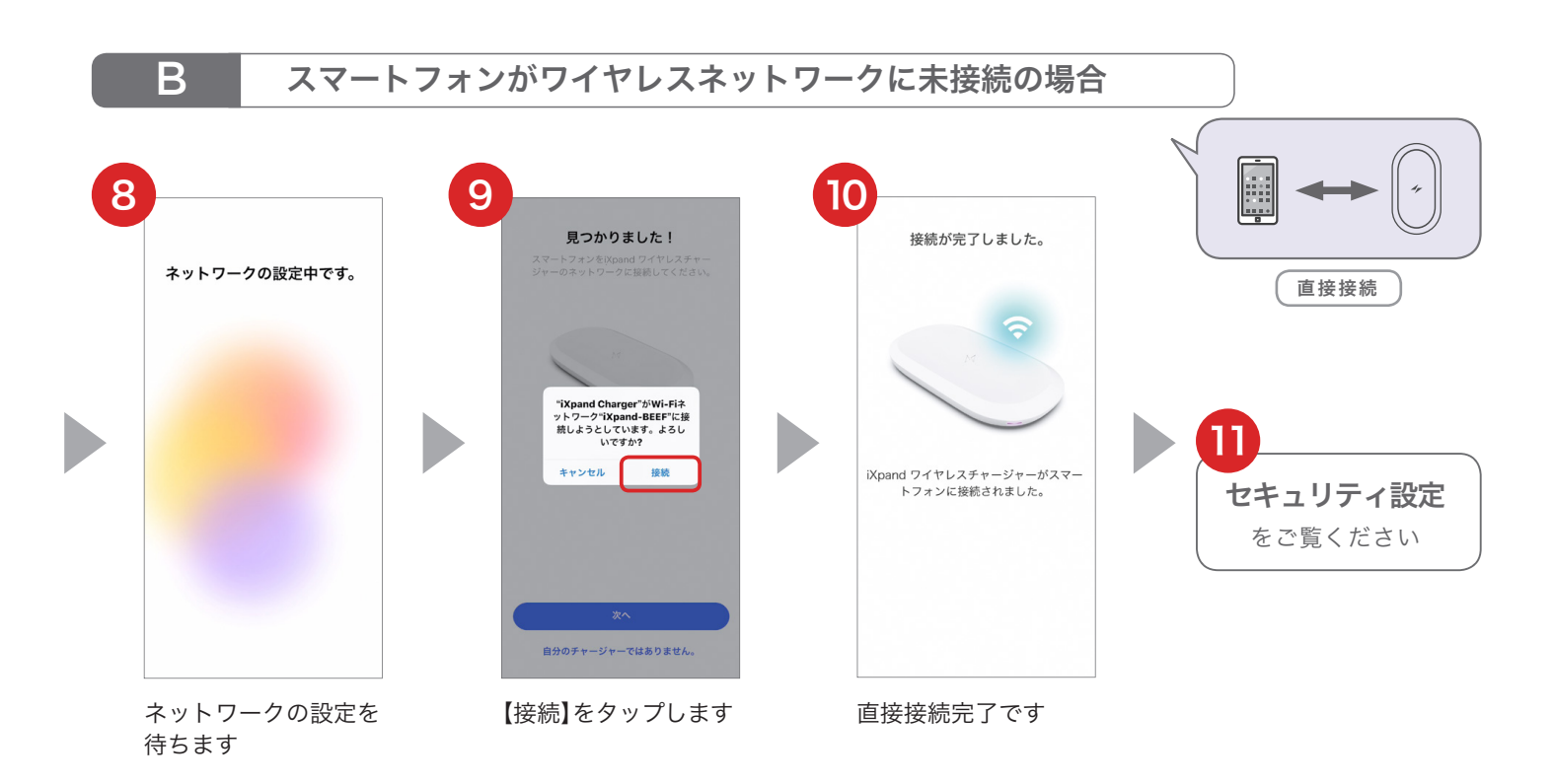

#### 参考ネットワークに接続できないときは?

iXpand ワイヤレスチャージャー

アイ・エクスパンド

iXpand ワイヤレスチャージャーがネットワークに接続できないときは、次の内容をご確認ください。

| 原因                                            | 対応                                                                                                    |
|-----------------------------------------------|----------------------------------------------------------------------------------------------------|
| ネットワークの設定中が続き、<br>ネットワークが表示されない               | アプリを一度閉じて、再試行してください。                                                                                                    |
| スマートフォンが 5GHz の<br>ネットワークに接続している              | 5GHz のワイヤレスネットワークはサポートしておりません。<br>「別のネットワークを選択する」をタップして、2.4GHz の<br>ネットワークを選択してください。                                                                                                    |
| スマートフォンがパブリック<br>ネットワーク (公衆無線 LAN)<br>に接続している | 特殊なセキュリティ設定がされていたり、定期的にログ<br>インが必要なネットワークはサポートしておりません。<br>会社、ホテル、マンションなどで提供されているネット<br>ワークではお使いいただけない場合があります。<br>「別のネットワークを選択する」をタップして、利用可能な<br>ネットワークリストから別のワイヤレスネットワークを<br>選ぶか、直接接続に切り替えてください。 |

#### セキュリティ設定を選択する

セキュリティ設定は、以下の該当するメニューへ進んでください。本製品を複数人で使用される場合は、 PrivateAccess™ のアカウント設定を行い、データが他の人から見られないよう保護することをお勧めします。

#### ■セキュリティ設定を行う場合 12 11 【重要】Eメール確認 セキュリティ設定 John 🋷 iXpand ワイヤレスチャージャー $\cap$ Smith example@sandisk.co.jp もうすぐ完了です! 下のボタンをクリックしてメールアドレスを確認し、 IXpand ワイヤレスチャージャーへのパックアップを開始 してください。 ..... ..... 0 メールアドレスを確認する 複数人で本製品を使用する場合は、 こ自分のデータを保護するために PrivateAcessのアカウント設定を されることをお勧めします。 C. Are open and April Composition or in Attracts. All rights reasoned Western Digital Technologies, Inc. は、東大陸におけ 古実験のある国地営業でありアンディスク単振曲のライセンスを放 行しています。 新規登録 新規登録 ログイン 登録したメールアドレスに ットをお持ちの場合:**ログイン** 設定しない 送付されたメールを開き、 【新規登録】をタップ 名前、メールアドレス、パスワードを 【メールアドレスを確認する】 入力し、【新規登録】をタップします をタップします します

■セキュリティ設定がお済みの場合 ■セキュリティ設定が不要な場合 11 11 セキュリティ設定 セキュリティ設定  $\cap$  $\cap$ yukaring@kailas.vc ..... 0 パスワードをお忘れの場合 複数人で本製品を使用する場合は、 ご自分のデータを保護するために PrivateAcessのアカウント設定を されることをお勧めします。 複数人で本製品を使用する場合は ご自分のデータを保護するため ivateAcessのアカウント設定を されることをお勧めします。 新規登録 新規登録 ログイン ログイン 設定しない 設定しない 【ログイン】をタップ 設定済みEメール、パス 【設定しない】をタップ します ワードを入力し、【ログイ します ン】をタップします

※「設定しない」を選んでも、後からセキュリティ設定を行うことができます。初期設定後にセキュリティ 設定を行うにはホーム画面左上のメニューをタップし、「PrivateAccess を使ってデータを保護する」 をタップします。

#### バックアップのためのアクセス設定

匿名でのデータ共有の許可を選択後、アクセス許可に進みます。iXpand Charger アプリがバックアップを 実行し、ステータスを通知できるよう、スマートフォン内のコンテンツへのアクセスと通知を許可してくだ さい。

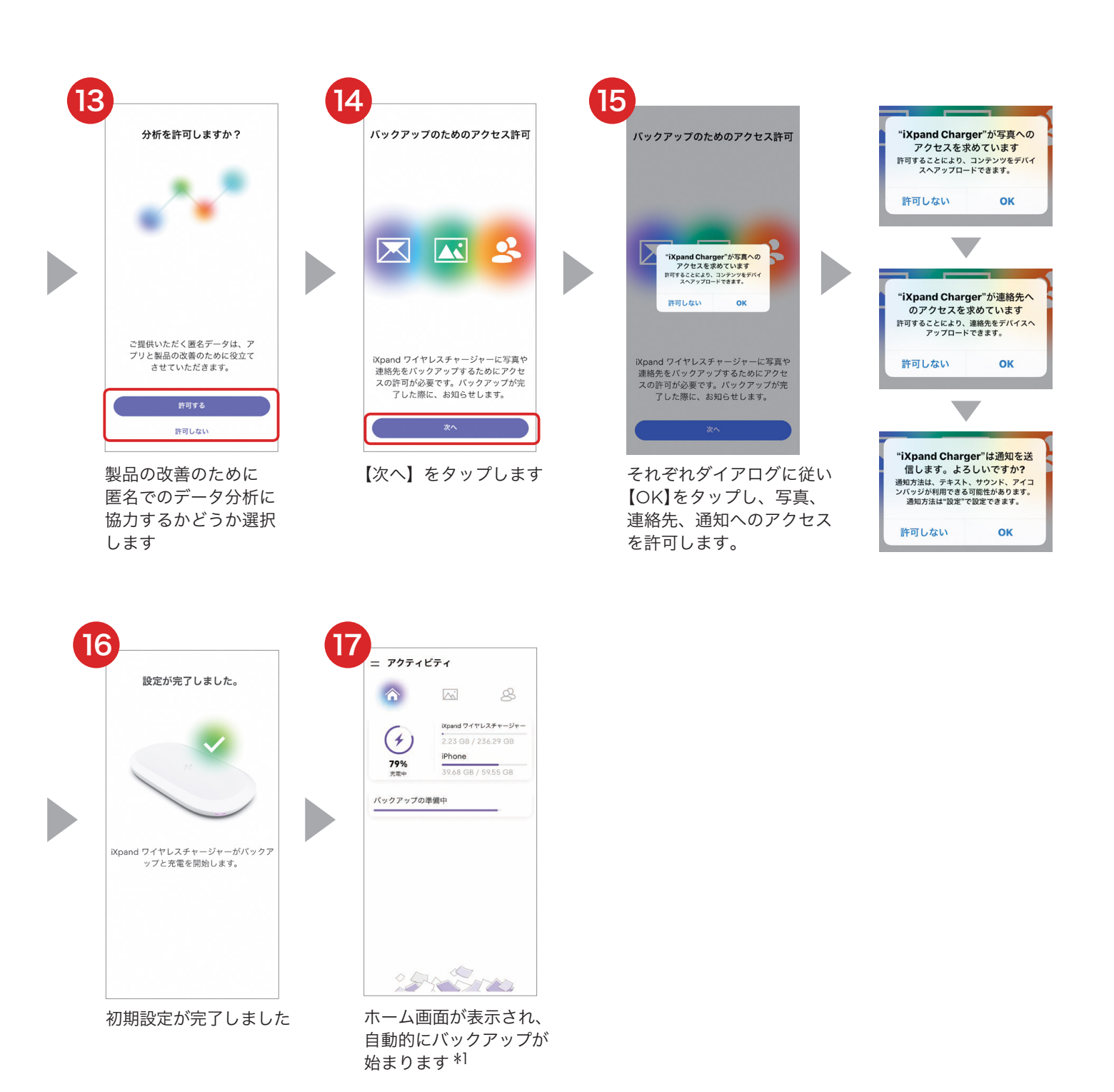

\*1 ⑪でセキュリティの新規登録をした場合は、Eメールによるアカウント確認後にバックアップが始まります。

以上で、専用アプリ iXpand Charger と iXpand ワイヤレスチャージャーの初期設定は終了です。

### 初期設定後のご使用方法

iXpand ワイヤレスチャージャーは置くだけで充電や自動バックアップ(写真・ビデオ、連絡先)ができます。

### 充電と自動バックアップ

スマートフォンの画面を上に向け、本製品の上部中央に置いてください。充電が始まらない場合は、スマート フォン側の Qi 充電ポイントを確認し、置く位置を調整してください。

スマートフォンのバッテリーが 20%以上残っていれば、自動的にバックアップを開始します。写真やビデ オについては、新しいファイルのみバックアップします。連絡先については、毎回すべての連絡先をバック アップします。

注) 一度に複数のスマートフォンを充電することはできません。

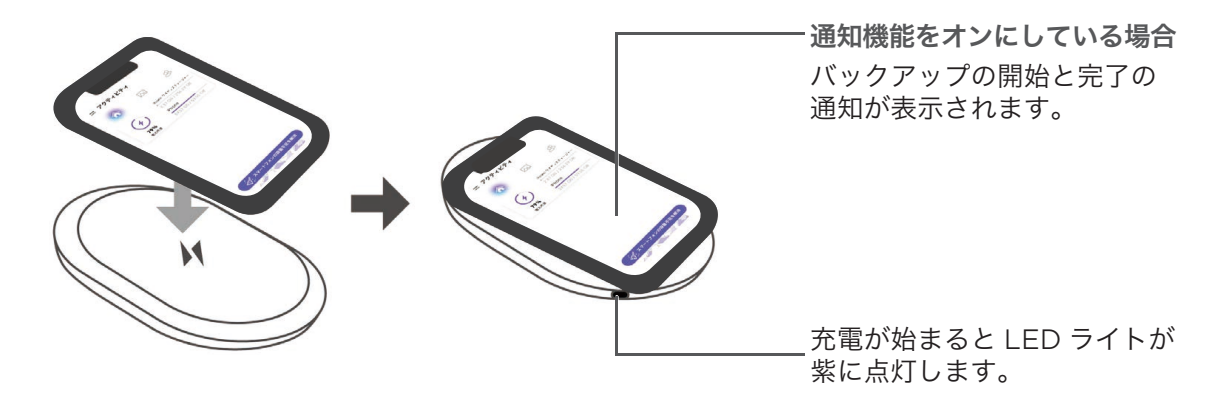

#### 参考 充電ができないときは?

スマートフォンが充電できないときは、次の内容をご確認ください。

| 原因                           | 対応                                                                                                    |
|------------------------------|----------------------------------------------------------------------------------------------------|
| お使いのスマートフォンが<br>Qi 充電に対応してない | 本製品の対応機種をご確認ください。                                                                                                |
| ケースを付けている                    | 分厚いケース、金属ケースやリング、カード収納ケース<br>などは対応していません。それ以外のケースでも充電<br>できない場合は、スマートフォンからケースを取り外し<br>てお使いください。                  |
| 電源ケーブルが外れている                 | AC アダプターを本製品に接続し、電源コンセントに<br>差し込みます。                                                                             |
| スマートフォンを置く位置が<br>ずれている       | スマートフォン側の Qi 充電ポイントを確認し、それが<br>本製品の上部中央にあるロゴ位置に来るように、置く<br>位置を調整してください。スマートフォンによっては、<br>中央に Qi 充電ポイントがない機種があります。 |

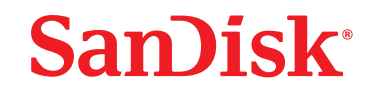

#### 専用アプリ画面の説明 ~ ホーム画面

ホーム画面から、バックアップした写真や連絡先を確認したり、メニュー画面へアクセスすることが できます。

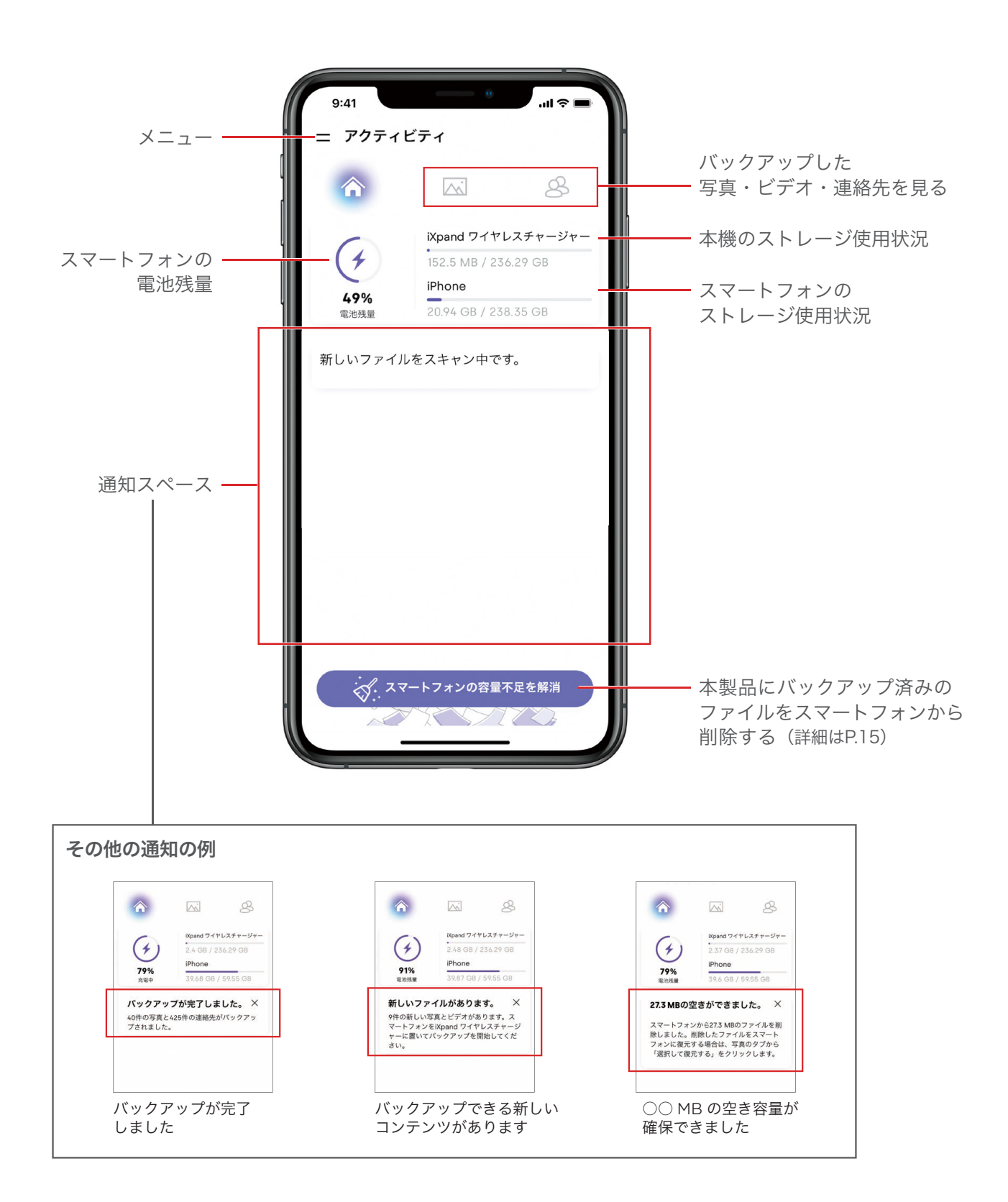

### 専用アプリ画面の説明 ~ その他の画面

画面上の写真アイコンや連絡先アイコンを選択するとバックアップした写真や連絡先が確認できます。

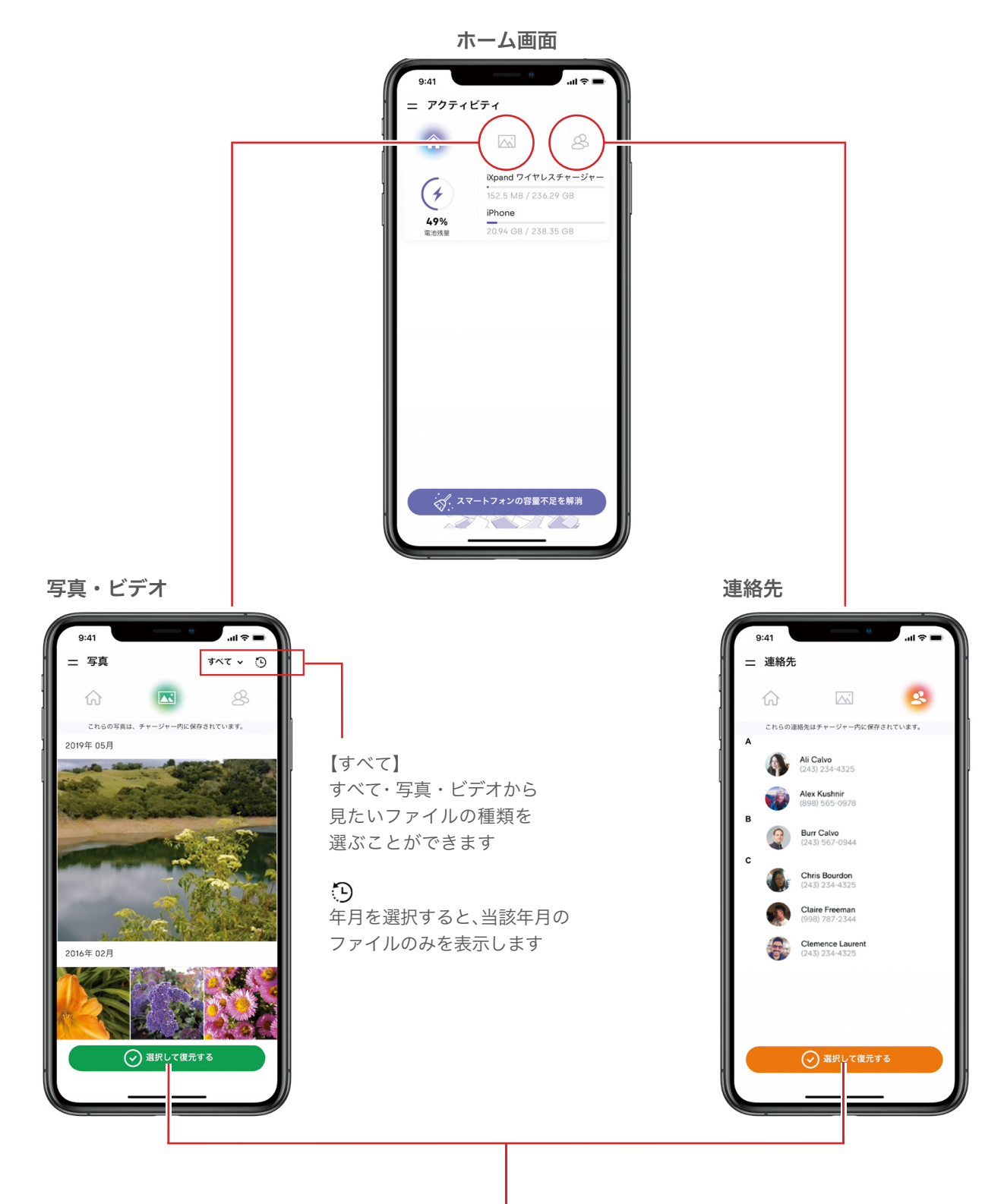

スマートフォンにファイルを 復元することができます (詳細はP.18) iXpand ワイヤレスチャージャー アイ・エクスパンド 使い方ガイド

## SanDisk<sup>®</sup>

### メニュー画面の説明

専用アプリのホーム画面左上の = から、メニューにアクセスできます。各種の設定をしたり、情報を 確認することができます。

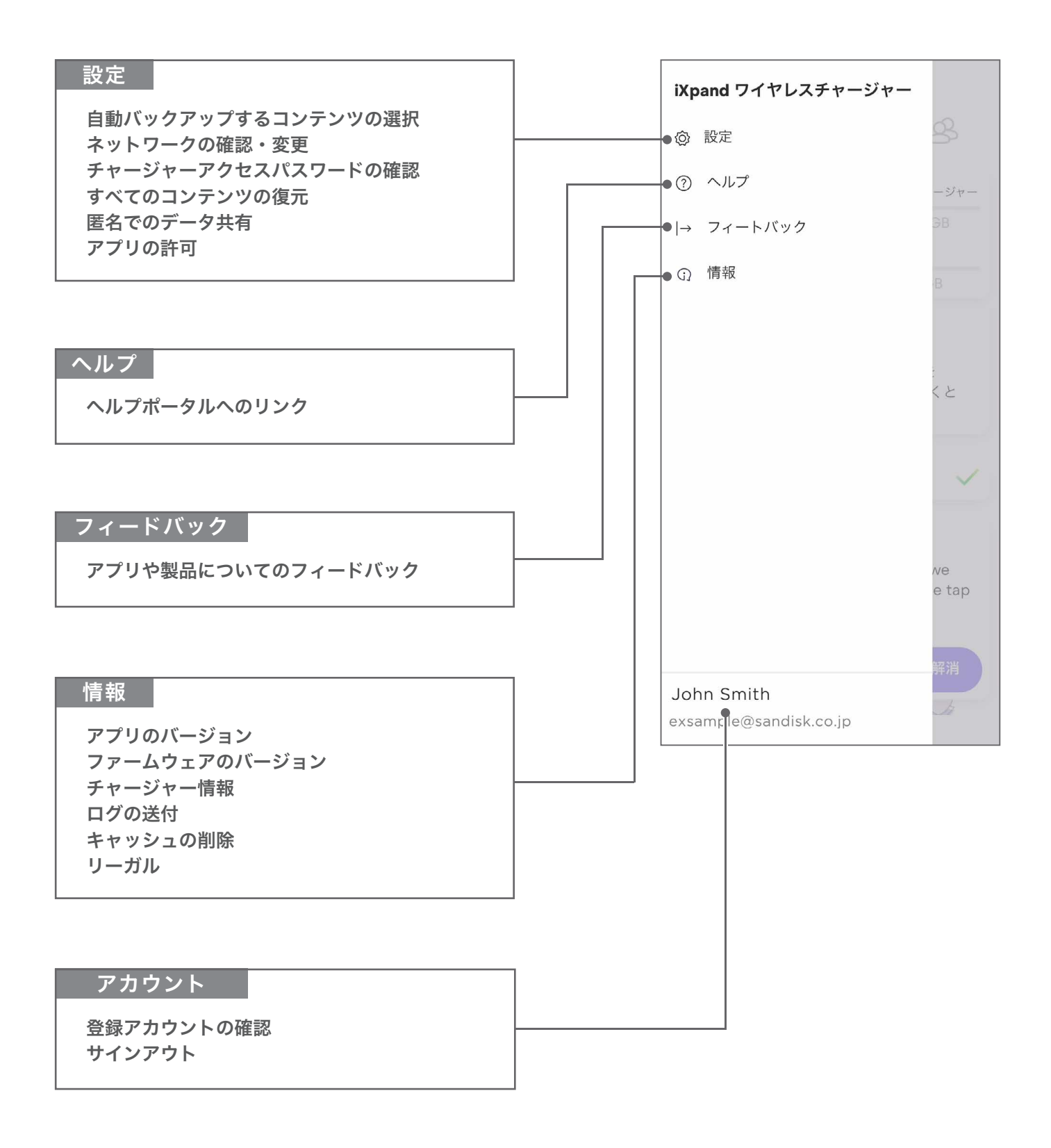

### スマートフォンの容量不足を解消する

アプリのホーム画面からバックアップ済みの写真やビデオ、連絡先を選んでスマートフォンから削除 することができます。本製品内のファイルは残りますので、削除後に必要になれば復元することも可 能です。

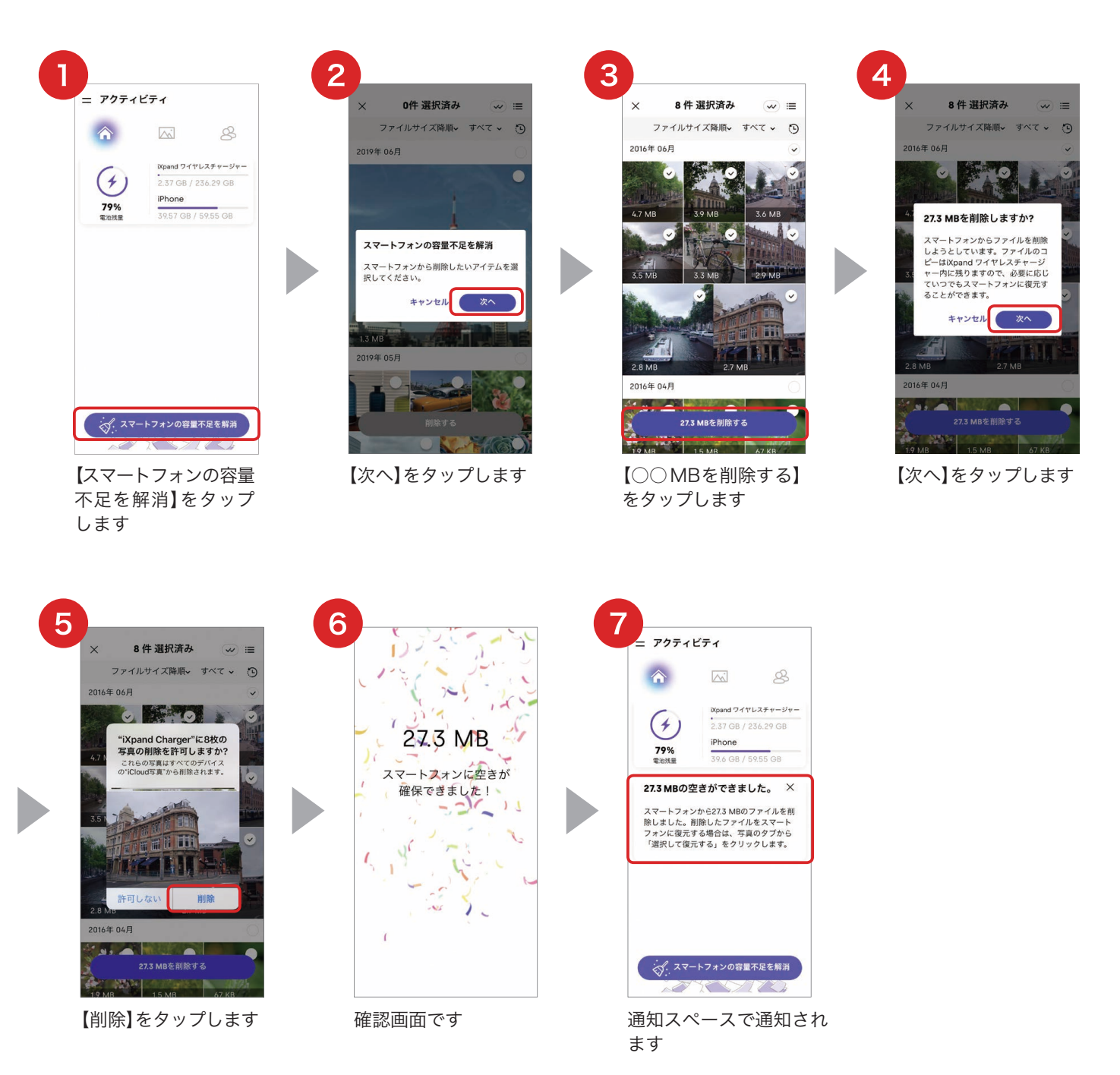

以上でスマートフォンの容量不足を解消することができました。ファイルを復元したいときは 15 ページ をご覧ください。

### 利用機器を追加する~マルチユーザー機能

本製品は複数のスマートフォンで共用することも可能です。それぞれの機器にアプリをインストールし、 初期設定を行ってください。ご自分または他のユーザーのスマートフォンを追加する際、1 台目と同じ ワイヤレスネットワークを使って接続します。また、追加するスマートフォンでのアプリの初期設定時に チャージャーアクセスパスワードの入力が必要です。

![](_page_16_Figure_4.jpeg)

※1台目が直接接続している場合は、2台目以降も直接接続してください。

アクセスパスワードは本製品の所有者の1台目のスマートフォンにインストールされたアプリ内に 自動生成されており、アプリ左上のメニューから「設定」▶「チャージャーアクセスパスワード」で ご確認いただけます。

![](_page_16_Figure_7.jpeg)

### ファイルをスマートフォンに復元する

専用アプリを使って、バックアップ済みの写真・ビデオ・連絡先をスマートフォンに復元することができます。 復元方法はいくつかありますので、希望する方法を選択してください。

### すべてまとめて復元する

![](_page_17_Figure_5.jpeg)

使い方ガイド

# SanDisk<sup>®</sup>

### 選択して復元する

![](_page_18_Picture_4.jpeg)

バックアップ済み ファイルを表示します

![](_page_18_Picture_6.jpeg)

【⊘選択して復元する】 をタップします

![](_page_18_Picture_8.jpeg)

【一部のみ】をタップし ます

![](_page_18_Picture_10.jpeg)

復元したいファイルを 選択し、【復元する】を タップします

![](_page_18_Picture_12.jpeg)

復元されました

※ すでにスマートフォンに保存されているファイルは復元できません。※ 連絡先を復元する手順も同じです。連絡先を復元するとすでに保存されている連絡先を上書きします。

### | 1 ファイルのみ復元する

![](_page_19_Picture_3.jpeg)

![](_page_19_Picture_4.jpeg)

【復元する】をタップ します

![](_page_19_Picture_6.jpeg)

復元されました

- ※ すでにスマートフォンに保存されているファイルは復元メニューが表示されません。
- ※ 連絡先を復元する手順も同じです。連絡先の場合は、すでにスマートフォンに保存されているファイルも復元 メニューが表示されます。復元するとすでに保存されている連絡先を上書きします。

## ファイルを削除する (iXpandワイヤレスチャージャーからの削除方法)

専用アプリを使って、iXpand ワイヤレスチャージャーにバックアップしたファイルを削除することができます。 iXpand ワイヤレスチャージャーから削除したファイルを復元することはできませんので注意が必要です。

![](_page_20_Picture_4.jpeg)

バックアップ済み ファイルを表示します

![](_page_20_Picture_6.jpeg)

ひとつ選びます

6

![](_page_20_Picture_8.jpeg)

【削除する】をタップ します

![](_page_20_Picture_10.jpeg)

ダイアログの内容を 確認し、【削除する】を タップします

![](_page_20_Picture_12.jpeg)

削除されました

※ 連絡先を削除する場合も同様です。

メモリーが一杯になったときは (パソコンへのデータの移行)

microUSB ケーブルを準備してお持ちのパソコンと本製品を接続し、iXpand ワイヤレスチャージャー内のデータをパソコンへ移して削除します。

![](_page_21_Picture_4.jpeg)

※ microUSB ケーブルは同梱されていません。

- ※ セキュリティ設定をしている場合はファイルがロックされています。ロックを解除するには、 サポートサイトより、専用ソフトウェア「PrivateAccess」をダウンロードして、本製品内に 保存してください。パスワードを入力することによりデータにアクセスできるようになります。
- ※本製品からパソコンを使ってデータを削除した際、アプリに写真やビデオのサムネイルが残っていることがあります。【設定】 ▶ 【情報】 ▶ 【キャッシュの削除】を行ってください。

### 製品の廃棄について

不適切な廃棄方法は、環境や人体の健康に害をもたらす可能性があります。家庭の無分別ゴミと一緒に 廃棄せず、お住まいの地域の自治体が定める方法で処分してください。

### 保証期間

購入から2年間

使い方ガイド

![](_page_22_Picture_2.jpeg)

## お問い合わせ

#### 製品情報

製品概要や仕様については以下の URL からご確認ください。

#### www.sandisk.co.jp/ixpand-wireless-charger

#### サポート情報

使用方法やよくあるご質問は以下の URL をご参照ください。

#### www.sandisk.co.jp/support/ixpand-wireless-charger

#### 製品保証

製品に同梱された保証書をご確認ください。

お問い合わせ先

#### サンディスク・カスタマーセンター

#### 0120-893-009

受付時間:10:00~18:00(土日祝・年末年始を除く)

#### E-mail : retail\_support@sandisk.com

SanDisk、SanDisk ロゴ、iXpand および PrivateAccess は、米国およびその他の国における Western Digital Corporation またはその関連会社の商標または登録商標です。iPhone は、米国およびその他の国で登録された Apple Inc.の商標です。App Store は Apple Inc.のサービスマークです。Android、Google Play、Google Play ロゴは、Google LLC の商標です。Qi は、Wireless Power Consortiumの商標です。WPA および WPA2 は、Wi-Fi Alliance の商標または登録商標です。その他の商標も特定の目的のためのみに使用されるものであり、各権 利者によって商標登録されている可能性があります。

© 2019 Western Digital Corporation or its affiliates. All rights reserved.

80-36-08418